# NB Health Link Patients Guide/ Guide pour les patients de Lien Santé NB

## Accessing the Patient Portal After One Time Passcode Expiry (For Patients)

## Accès au portail des patients une fois le code d'accès à usage unique expiré (pour les patients)

Written by Ingrid Spence, last updated February,Re202220

Adapted for Lien Santé NB Health Link by Michelle Anglehart, June 24, 2022

If you did not login to the patient portal using the one time passcode (OTP) within a certain timeframe, you receive a message stating your OTP has expired.

# Rédigé par Ingrid Spence et mis à jour en février 2022.

Adapté pour Lien Santé NB Health Link par Michelle Anglehart, le 24 juin 2022.

Si vous ne vous connectez pas au portail des patients avec le code d'accès à usage unique à l'intérieur d'un certain délai, vous recevrez un message vous avisant de l'expiration de votre code d'accès à usage unique.

### ③ Back Lien Santé NB Health Link - TEST → EN | FR This login page has expired, but you can still access your message by clicking the login link below. You'll need to verify your contact information and identification to securely access the message. CONTINUE TO LOGIN

If this occurs, you can still login to the patient portal. You will be asked to re-enter your information again.

Cette page de connexion a expiré, mais vous pouvez toujours accéder à votre message en cliquant sur le lien de connexion ci-dessous. Vous devrez vérifier vos coordonnées et votre identifiant pour accéder au message en toute sécurité. CONTINUER POUR VOUS CONNECTER

Lien Santé NB Health Link

En pareil cas, vous pouvez tout de même vous connecter au portail des patients. Vous devez simplement saisir à nouveau vos informations.

#### Steps

- 1. Click Continue to login
- Click the Identification field.
   a. Under ID type, click the arrow and select one.
   b. Enter ID Number i.e Medicare

Number

#### Marche à suivre

- 1. Cliquez sur CONTINUER POUR VOUS CONNECTER.
  - 2. Cliquez sur le champ Identification.
    - a. Sous TYPE D'IDENTIFICATION, cliquez sur la flèche pour sélectionner l'un des identifiants.
    - b. Entrez votre numéro d'identification, c.-à-d. votre numéro d'assurance-maladie.

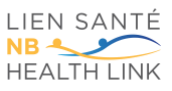

### NB Health Link Patients Guide/ Guide pour les patients de Lien Santé NB

Click the Email or Phone field.
 a. Select either Mobile or Email.
 b. Enter mobile number or email address.

★ Note: The above details must match the information your clinic has on file for you.

- 4. Click Apply.
- 5. Click **Next.** A new page appears.
- 6. Check your messages (email or sms) for a new OTP.
- 7. Enter the new OTP in the **One-time passcode field.**
- To remain logged into the patient portal for the next 30 days, select Stay logged in.
- 9. Click Login.

Cliquez sur le champ Courriel ou téléphone.

a. Sélectionnez SMS ou Courriel.b. Entrez votre numéro de cellulaire ou votre adresse courriel.

★ À noter : Les informations saisies doivent correspondre à celles qui figurent aux dossiers de la clinique.

4. Cliquez sur **Soumettre**.

5. Cliquez sur **SUIVANT**. Une nouvelle page s'affichera.

- Vérifiez vos messages (courriel ou SMS) pour obtenir le nouveau code d'accès à usage unique.
- Saisissez le nouveau code d'accès à usage unique dans le champ Code d'accès à usage unique.
- Pour demeurer connecté au portail des patients pendant 30 jours, cochez la case Rester connecté.
- 9. Cliquez sur **CONNEXION**.

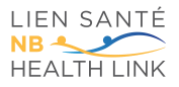